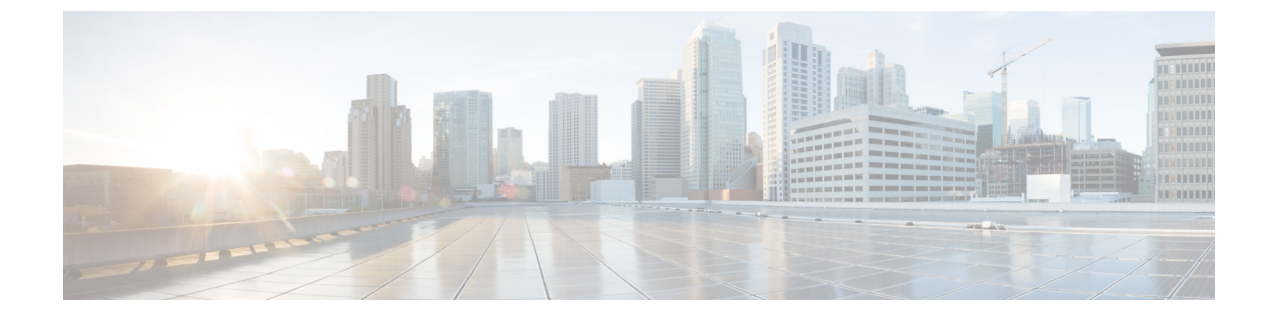

## アプリケーションのエクスポート

- 概要 (1ページ)
- Duo Access Gateway へのアプリケーションのエクスポート (1ページ)
- Microsoft Azure へのアプリケーションのエクスポート (2 ページ)

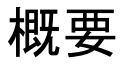

[アプリケーションのエクスポート (Export Applications)]ページ (SecureX アプリダッシュボー ドのユーザー プロファイル メニューからアクセス) に、Security Cloud Sign On からアクセス できるシスコのセキュリティ製品アプリケーションがリストされます。各アプリケーションの 横には、次を行うためのリンクがあります。

- アプリケーションの名前をクリップボードにコピーする
- •アプリケーションの URL をクリップボードにコピーする
- •アプリケーションのロゴをコンピュータにダウンロードする

ここから、シスコのセキュリティ製品アプリケーションをシングルサインオン(SSO)アプリ ケーションポータルにエクスポートできます。これは、共通のシングルサインオンでアクセス できる一連のアプリケーションを表示するランディングページです。一般的なSSOアプリケー ションには、Duo Access Gateway、Microsoft Azure、Okta SSO などがあり、いずれも一度サイ ンインすれば、同じユーザ ID とクレデンシャルでアクセスできます。[アプリケーションのエ クスポート(Export Applications)]ページのリンクとその情報を使用して、SSOアプリケーショ ンにアプリケーションを追加して設定します。この章では、一般的なプロセスを2つの例を使 用して説明します。

## Duo Access Gateway へのアプリケーションのエクスポー ト

次の手順に従って、Duo Access Gateway ランチャーのブックマークをシスコのセキュリティ製品アプリケーションに追加します。

始める前に

- Cisco SecureX Sign-on でアプリケーションにアクセスできる必要があります。
- Duo Access Gateway の管理者権限が必要です。
- Duo Access Gateway ランチャーを設定して有効にします(https://guide.duo.com/ dag-launcher)。
- ステップ1 Duo Access Gateway 管理コンソールで、[ランチャー(Launcher)] をクリックします。
- ステップ2 [ブックマーク (Bookmarks)]をクリックします。
- ステップ3 [ブックマークの追加(Add a Bookmark)] をクリックします。
- ステップ4 [名前 (Name)] にアプリケーションの名前を入力します([アプリケーションのエクスポート (Export Applications)] ページからアプリケーションの名前をコピーします)。
- ステップ5 [URL] にユーザがアプリケーションにアクセスするために使用する URL を入力します([アプリケーションのエクスポート(Export Applications)] ページからアプリケーションの URL をコピーします)。
- **ステップ6** (オプション) アプリケーションのロゴイメージをアップロードします([アプリケーションのエクスポート(Export Applications)] ページでアプリケーションのロゴをダウンロードします)。
- ステップ7 デフォルトでは、すべてのユーザに新しいブックマークが表示されます。Duo グループを使用して、ブックマークを表示するユーザを制御できます。[特定のグループのユーザのみアクセスを許可する (Only allow access from users in certain groups)]または[このブックマークを特定のユーザグループにのみ表示する (Show this bookmark to only certain groups of users)]ボックスをオンにし、グループ選択フィールドに入力を開始して Duo グループのリストを取得します。ランチャーで、新しいブックマークを表示するユーザを含む各グループをクリックします。
- ステップ8 [追加(Add)] または [保存(Save)] をクリックします。

## Microsoft Azure へのアプリケーションのエクスポート

シスコのセキュリティ製品アプリケーションをMicrosoftAzureポータルに追加するには、次の 手順を実行します。

## 始める前に

- ・Cisco SecureX Sign-on でアプリケーションにアクセスできる必要があります。
- Microsoft Azure のネットワーク管理者権限が必要です。
- ステップ1 ネットワーク管理者権限で、https://portal.azure.com にサインインします。
- **ステップ2** [Azure Active Directory] をクリックします。
- ステップ3 左側のメニューで、[エンタープライズアプリケーション(Enterprise applications)]を選択します。

- **ステップ4** [新規アプリケーション (New Application)]  $\rightarrow$  [非ギャラリーアプリケーション (Non-gallery application)] をクリックします。
- **ステップ5** [名前 (Name)] にアプリケーションの名前を入力します([アプリケーションのエクスポート (Export Applications)] ページからアプリケーションの名前をコピーします)。
- **ステップ6** (オプション) アプリケーションのロゴイメージをアップロードします([アプリケーションのエクス ポート (Export Applications) ] ページでアプリケーションの**ロゴをダウンロード**します)。
- ステップ7 [シングルサインオンの設定 (Set up single sign on)]をクリックします。
- ステップ8 [リンク済み(Linked)]を選択します。
- ステップ9 [サインオンURL (Sign on URL)]を、ユーザがアプリケーションにアクセスするために使用する URL に 設定して ([アプリケーションのエクスポート (Export Applications)]ページでアプリケーションの URL をコピー)、[保存 (Save)]をクリックします。
- ステップ10 アプリケーションの左側にあるメニューで、[ユーザーとグループ (Users and groups)]をクリックします。
- ステップ11 アプリケーションにユーザまたはグループを割り当てます。https://myapplications.microsoft.com にアクセ スすると、割り当てられたユーザーにのみアプリケーションが表示されます。

I

Microsoft Azure へのアプリケーションのエクスポート

翻訳について

このドキュメントは、米国シスコ発行ドキュメントの参考和訳です。リンク情報につきましては 、日本語版掲載時点で、英語版にアップデートがあり、リンク先のページが移動/変更されている 場合がありますことをご了承ください。あくまでも参考和訳となりますので、正式な内容につい ては米国サイトのドキュメントを参照ください。